# Manual para inscripción de cursos en carrera de alumnos internacionales Manual for foreing student course enrollment

### 1. Pantalla de autentificación (Authentication screen)

Si el idioma por defecto (español) lo entiende, ingrese en el cuadro de texto *Usuario* su cuenta de email de la Universidad del Desarrollo (UDD) y a continuación en el cuadro de texto *Contraseña*, la clave de esa misma cuenta. Haga clic en el botón *Entrar/Submit*.

Si no es el idioma que entiende, haga clic en el combo *Seleccionar un Idioma/Select a Languaje* y seleccione English. La mayoría de los textos los verá ahora en ese idioma.

Si todo va bien, ingresará al sitio.

If you understand the default language (Spanish), input your Universidad del Desarrollo (UDD) e-mail address in the user box and then the *password* for that e-mail address in the password box. Click on *Entrar/Submit*.

If you do not understand Spanish, click on *Select a Language* and then select English. Most If the texts will be available in English.

If all goes well, you will log onto the site.

| UNIVERSIDAD DEL DESARROLLO                                      |                                                                                                    |
|-----------------------------------------------------------------|----------------------------------------------------------------------------------------------------|
| Elenvenido al Sistema de Toma de Ramos para Alumnos Extranjeros | Agregar A Favoritos   🏠 Agregar como Página de Inicio<br>Usuario<br>Contraseña<br>Seleccionar un Idioma/Select a<br>Language<br>Entrar/Submit |

#### 2. Pantalla de inicio (Home screen)

|                                                                                             | VERSIDAD DEL DESARROLLO                                                                                                    | Alumon:CHUNG-YAO CHANG<br>Rut / Matricula: 2012003-2012190005003<br>Carrera / Man / Promoción: 900052012<br>Ranking: 0,89583                                                                                                    |
|---------------------------------------------------------------------------------------------|----------------------------------------------------------------------------------------------------|----------------------------------------------------------------------------------------------------|
| Inscripción de asignaturas<br>Resumen de Inscripción<br>Carga Académica<br>Ficha Curricular | Bienvenido CHUNG-YAO CHANG  La información que aquí encontrarás no constituye Certificado y está sujeta a confirmación por académica corresponde al período académico actual de la Universidad. | la Oficina de Registro Académico de tu Sede. Los datos de tu carga académica, horario y planificación                                                                                                    |
| Ficha Personal<br>Link de Interés<br>Inicio<br>Salir                                        | <ul> <li>Información de toma de ramos</li> <li>Información toma de ramos</li> </ul>                                                                                                    | 🗒 Datos generales y configuración necesaria del sitio                                                                                                    |
| € Asistencia<br>Paula Salazar<br>psalazarp@udd.cl                                           | Recuerda que en los procesos de postulación de asignaturas TIENES que seleccionar las tres<br>alternativas en tus ramos Otras Disciplinas.<br><u>U Tu carrera informa</u>                       | <ul> <li>Navegadores en los que ha sido probado (soportados): Internet Explorer 7.0+, Firefox 2.0+.</li> <li>Debes deshabilitar o permitir ventanas emergentes de este sitio, si no sabes si tu navegador soporta ventanas emergentes para este sitio har dic <u>anu</u>i.</li> <li>El sitio está optimizado para trabajar bajo una configuración de pantalla de 1024x768px, una menor resolución hará necesario de las barras de desplazamiento horizontal y vertical para ver toda la información</li> </ul> |
|                                                                                             |                                                                                                    | Avuda     Deshabilitar programas bloqueadores de popup en Internet Explorer,     Manual de postulación de asignaturas                                                                                                    |

En el sector superior derecho encontrará algunos de sus datos como estudiante de la UDD. En el sector izquierdo un menú que podrá variar dependiendo de la etapa del proceso de inscripción de cursos.

En la zona central, información del proceso de inscripción de cursos.

Asumiendo que nos encontramos en el proceso de inscripción de cursos, el menú sería el que se muestra a continuación:

You will see some of your UDD student information in the upper right corner of the page. There will be a menu on the left side that may vary depending on the stage of course enrollment.

Information on the course enrollment process is in the center of the page. Assuming that you are in the course enrollment process, you will see a menu like the one below.

| Inscripción de asignaturas | Course Enrollment  |
|----------------------------|--------------------|
| Resumen de Inscripción     | Enrollment Summary |
| Carga Académica            | Academic Load      |
| Ficha Curricular           | Academic Record    |
| Ficha Personal             | Personal Profile   |
| Link de Interés            | Useful Links       |
| Inicio                     | Home               |
| Salir                      | Exit               |

#### 3. Inscripción de cursos (Course enrollment)

Este menú solo te aparecerá durante los procesos de inscripción de cursos, llevándote a una página donde:

- 1) En la parte superior aparecerán los cursos que has inscrito o que te han inscrito.
- 2) Debajo de esta, si es que hubiese un proceso de postulación, los cursos a los que has postulado.
- 3) A continuación una zona de mensajes, que contendrá siempre el último mensaje enviado por el sistema ante una operación que hayas efectuado con alguna asignatura.
- 4) Luego, viene una zona donde encontrarás un combo con las carreras de la UDD de donde puedes escoger cursos a inscribir o postular.

This menu will only appear during course enrollment processes and will take you to a page where:

- 1) The courses in which you are or have been enrolled will appear.
- 2) Any courses for which you have applied in an application process will be shown below your enrolled courses.
- 3) After that there is a message area that will always show the last message sent by the system regarding any transaction you have performed regarding a course.
- 4) Then there is a space displaying the UDD programs from which you can choose courses for enrollment or application.

| Applicatio                   | on Procedu     | ire 201     | 15 - 1       |                                                            |                         |              |                      |         |      |        |                          |                                                     |                                                                 | Print                     |                          |  |
|------------------------------|----------------|-------------|--------------|------------------------------------------------------------|-------------------------|--------------|----------------------|---------|------|--------|--------------------------|-----------------------------------------------------|-----------------------------------------------------------------|---------------------------|--------------------------|--|
| Be                           | low you may    | y find th   | e list of co | urses you may apply to                                     |                         |              |                      |         |      |        |                          |                                                     |                                                                 |                           |                          |  |
| Enrolled courses (En         | rolled UDD     | credits:    | 21)          |                                                            |                         |              |                      |         |      |        |                          |                                                     |                                                                 |                           |                          |  |
| Eliminate<br>enrolled course | Equiva<br>Cour | ilent<br>se | Section      | Name                                                       |                         | D            | uration              | Credits | Year | Period | Undergraduate<br>Program |                                                     | Undergraduate<br>Program                                        |                           | raduate Schedule<br>gram |  |
| ×                            | DEI10          | 04          | 1            | EVOLUCIÓN DE LAS INSTITUCIO<br>(JUDICIAL INSTITUTIONS EVOL | NES JURÍDICAS<br>JTION) | S ANUAL      | . (ANNUAL)           | 12      | 2015 | 1      | 1200S - DERECH<br>(LAW)  | 00S - DERECHO<br>W) Lu 08:30-09:50 en<br>en(in) 104 |                                                                 | 10:00-11:20               |                          |  |
|                              | DEP21          | 14          | 2            | DERECHO INTERNACIONAL PÚB<br>(INTERNATIONAL PUBLIC LAW)    | LICO                    | SEM<br>(HALI | IESTRAL<br>F-YEARLY) | 9       | 2015 | 1      | 1200S - DERECH<br>(LAW)  | 10                                                  | Ma 08:30-09:50 en(in) 402   M<br>en(in) 402   Mi 08:30-09:50 en | a 10:00-11:20<br>(in) 211 |                          |  |
| Applied Courses              |                |             |              |                                                            |                         |              |                      |         |      |        |                          |                                                     |                                                                 |                           |                          |  |
| Eliminate a Co               | ourse          | Edit        | t Section    | Equivalent Course                                          | Section                 | Lame         | Duratio              | n Ye    | ar   | Period | Schedule                 | , I                                                 | Undergraduate Program                                           | Priority                  |                          |  |
|                              |                |             |              |                                                            | You                     | havent app   | lied to any c        | ourse   |      |        |                          |                                                     |                                                                 |                           |                          |  |
| Last message: 3              |                |             |              |                                                            |                         |              |                      |         |      |        |                          |                                                     |                                                                 |                           |                          |  |
| List of degrees of whi       | ch can choo    | se cours    | ses Carrera  | as/Undergraduate Program                                   |                         |              | ~                    | 4       |      |        |                          |                                                     |                                                                 |                           |                          |  |

Para inscribir (desinscribir) un curso:

a. Del combo de carreras selecciona una de ellas y espera a que en la parte de abajo se desplieguen los cursos disponibles

#### To enroll (or unenroll) in a course:

a. Select one of the courses from the program list and wait the available courses to be displayed below.

|                                             | Carreras/Undergraduate Program                          |    |
|---------------------------------------------|---------------------------------------------------------|----|
| List of degrees of which can choose courses | INGENIERÍA COMERCIAL (BUSINESS AND ECONOMICS)           |    |
|                                             | DERECHO (LAW)                                           |    |
|                                             | PERIODISMO (JOURNALISM)                                 |    |
|                                             | CINE (FILM)                                             |    |
|                                             | PCI                                                     |    |
|                                             | ARQUITECTURA (ARCHITECTURE)                             |    |
|                                             | DISEÑO (DESIGN)                                         |    |
|                                             | INGENIERÍA CIVIL INDUSTRIAL (INDUSTRIAL ENGINEERING)    |    |
|                                             | INGENIERÍA CIVIL OBRAS CIVILES (CONSTRUCTION ENGINEERIN | G) |
|                                             | CIENCIA POLITICA (POLITICAL SCIENCE AND PUBLIC POLICY)  |    |
|                                             | PSICOLOGÍA (PSYCHOLOGY)                                 |    |
|                                             | ENFERMERÍA (NURSING)                                    |    |
|                                             | KINESIOLOGÍA (KINESIOLOGY)                              |    |
| List of degrees of which and change sources | CINE (EILM)                                             |    |
| List of degrees of which can choose courses |                                                         |    |

List of degrees of which can choose courses CINE (FILM)

The degree selected is CINE (FILM)

| Course # 1  |                                                             |  |
|-------------|-------------------------------------------------------------|--|
| Code        | Name                                                        |  |
| CIA411      | DIRECCIÓN DE ARTE I (DIRECCIÓN DE ARTE I)                   |  |
| + Sección(s | (section) 1 - Cupos(quotas): 3 - Vacantes(slots): Tiene/Has |  |

Course # 2 Code Name CIG412 TALLER DE GUIÓN II (TALLER DE GUIÓN II) + Sección(section) 1 - Cupos(quotas): 2 - Vacantes(slots): Tiene/Has Course # 3 Code Name CIH314 HISTORIA DEL CINE I (HISTORIA DEL CINE I) + Sección(section) 1 - Cupos(quotas): 5 - Vacantes(slots): No tiene/Do not have 2

b. Recorre el listado y cuando encuentres uno de tu gusto has clic en el icono del símbolo + correspondiente a la sección que te parezca. Fíjate que cuente con cupos disponibles: para ello, al final del texto de cada sección disponible hay un texto que indica si quedan cupos o no. El que

queden o no cupos depende del momento en que consultas los cursos de una carrera pudiendo esto variar durante una jornada dado que puede haber alumnos que inscriben o desinscriben cursos, ocupando o desocupando vacantes.

b. Look through the list and when you find what you like, click on the + sign for the section you want. Check to see whether there are vacancies. There is a message at the end of the text in each section indicating whether or not space is available. Any room in the course will depend on the moment when you inquire about the courses in a program, which may vary in one same day since there may be students who enroll or unenroll from courses, which creates or occupies space.

| Course Cóc<br>asi      | digo de la<br>gnatura la asignatura                                                  | Sección Cupos                                                                                        | Indicador de si tiene o   |                                         |
|------------------------|--------------------------------------------------------------------------------------|----------------------------------------------------------------------------------------------------|---------------------------|-----------------------------------------|
| Code                   |                                                                                      |                                                                                                    |                           | Name                                    |
| CIT210                 | TALER REALIZACION Y P                                                                | RODUCCION CINEMATOGRA                                                                                | ÁFIC / III (TALER REALIZ/ | ACIÓN Y PRODUCCIÓN CINEMATOGRÁFICA III) |
| + Sección<br>+ Sección | (section) <mark>1</mark> - Cupos(quotas)<br>(section) <mark>2</mark> - Cupos(quotas) | ): <mark>1</mark> - Vacantes(slots): No ti<br>): <mark>1</mark> - Vacantes(slots): <mark>Tien</mark> | ene/Do not have           | Secciones<br>disponibles                |

Luego de hacer clic en el icono del símbolo +, se despliega un recuadro como el de abajo: Then click on the + symbol. A text box like the one below is displayed:

| Code                                                                                                    |         | Name                                                  |                              |                                                                                                    |       |  |  |  |
|----------------------------------------------------------------------------------------------------|---------|-------------------------------------------------------|------------------------------|----------------------------------------------------------------------------------------------------|-------|--|--|--|
| TALER REALIZACIÓN Y PRODUCCIÓN CINEMATOGRÁFICA III (TALER REALIZACIÓN Y PRODUCCIÓN CINEMATOGRÁFICA III) |         |                                                       |                              |                                                                                                    |       |  |  |  |
| + Sección(section) 1 - Cupos(quotas): 1 - Vacantes(slots): No tiene/Do not have                         |         |                                                       |                              |                                                                                                    |       |  |  |  |
| ▼ Sección(section) 2 - Cupos(quotas): 1 - Vacantes(slots): Tiene/Has                                    |         |                                                       |                              |                                                                                                    |       |  |  |  |
| Code S                                                                                                  | Section | Name                                                  | Professor Name               | Schedule                                                                                                    | Slots |  |  |  |
| CIT210 2                                                                                                | 2       | TALER REALIZACIÓN Y PRODUCCIÓN<br>CINEMATOGRÁFICA III | DAVID ALBERTO<br>VERA MEIGGS | Lu 14:30-15:50 en(in) TTEATRO   Lu 16:00-17:20 en(in) TTEATRO   Ma 11:30-12:50 en(in) 315   Mi 14:30-15:50 en(in)<br>LABTV   Mi 14:30-17:20 en(in) INV29   Mi 16:00-17:20 en(in) LABTV   Ju 11:30-12:50 en(in) 403 | 1     |  |  |  |

Donde podrás encontrar más información de la sección del curso, como el docente que la imparte y el horario.

c. Si es el curso que quieres inscribir, haz clic en el link que dice Inscribir curso c. Si es el curso que quieres inscribir, haz clic en el link que dice Inscribir curso for antes, que no lo hayas inscrito y aprobado antes, que tenga cupos disponibles y que no supere el máximo de créditos permitidos (60)), se desplegará un mensaje indicándote que se inscribió el curso en la sección escogida, aparecerá un indicador en el recuadro de la asignatura, y en la parte superior, donde se muestran los cursos inscritos, aparecerá como un registro más. Si no pasa alguna validación, se mostrará el error.

Here you will find further information on the section of the course, such as the professor who teaches it and the time.

c. If you wish to enroll, click on the link that says Enroll the course. If you pass all validations (no conflicting schedule, you have not enrolled in it before, you have not taken and passed it before, there are vacancies and you have not exceeded the maximum number of credits allowed (60)), a message will appear saying that you have been enrolled in the chosen section, an indicator will

appear in the course box and the upper part, where the courses in which you are enrolled are shown, will show one more record. If you do not pass a validation step, an error message will appear.

| CIP313                         |           | TALLER DE PR              | Aviso                             |                              | ×                                                        |                                                                 |
|--------------------------------|-----------|---------------------------|-----------------------------------|------------------------------|----------------------------------------------------------|-----------------------------------------------------------------|
| + Sección                      | (section) | 1 - Cupos(qu              | Your course has be                | en successfully regi         | stered                                                   |                                                                 |
| Course # 6<br>Enrolled<br>Code | 2         |                           |                                   |                              | Ok                                                       | Name                                                            |
| CIT210                         | •         | TALER REALIZ              | ACIÓN Y PRODUCCIÓN CIN            | IEMATOGRÁFICA III (TAL       | ER REALIZACIÓN Y PRODUCC                                 | IÓN CINEMATOGRÁFICA III)                                        |
| + Sección                      | (section) | 1 - Cupos(quo             | otas): 1 - Vacantes(slots): I     | No tiene/Do not have         |                                                          |                                                                 |
| <ul> <li>Sección</li> </ul>    | (section) | 2 - Cupos(quo             | otas): 1 - Vacantes(slots): 1     | Tiene/Has                    |                                                          |                                                                 |
| Code                           | Section   | 1                         | Name                              | Professor Name               |                                                          | Sci                                                             |
| CIT210                         | 2         | TALER REALI<br>CINEMATOGI | ZACIÓN Y PRODUCCIÓN<br>RÁFICA III | DAVID ALBERTO<br>VERA MEIGGS | Lu 14:30-15:50 en(in) TTEA<br>LABTV   Mi 14:30-17:20 en( | TRO   Lu 16:00-17:20 en(in) T<br>in) INV29   Mi 16:00-17:20 en( |

Enrolled courses (Enrolled UDD credits: 37) Eliminate Equivalent Section Name Duration Credits Year Period Undergraduate Program enrolled Course course EVOLUCIÓN DE LAS INSTITUCIONES ANUAL 1200S - DERECHO DEI104 12 2015 × 1 JURÍDICAS (JUDICIAL INSTITUTIONS 1 (ANNUAL) (LAW) EVOLUTION) DERECHO INTERNACIONAL PÚBLICO SEMESTRAL 1200S - DERECHO × DEP214 2 q 2015 1 (INTERNATIONAL PUBLIC LAW) (HALF-YEARLY) (LAW) TALER REALIZACIÓN Y PRODUCCIÓN CINEMATOGRÁFICA III (TALER REALIZACIÓN Y PRODUCCIÓN 1304S - CINE SEMESTRAL CIT210 2 16 2015 1 × (HALF-YEARLY) (FILM) CINEMATOGRÁFICA III)

Applied Courses

| Eliminate a Course | Edit Section | Equivalent Course | Section | Name         | Duration          | Year | Period | Sche |
|--------------------|--------------|-------------------|---------|--------------|-------------------|------|--------|------|
|                    |              |                   | You     | i havent ann | lied to any cours | e    |        |      |

Last message:

Your course has been successfully registered

- d. En la imagen anterior, si así lo deseas, podrás desinscribir alguna de los cursos que has inscrito previamente. Para ello, haz clic en ícono correspondiente a la fila del curso que deseas desinscribir. Aparece un cuadro de diálogo que te pide confirmar la operación o cancelarla. Debes tener en cuenta que al desinscribir un curso dejas la vacante disponible y otro alumno podría ocuparla. Si respondes afirmativamente a la opción de eliminar el ramo, este será desinscrito y se actualizará la grilla con los cursos inscritos.
- In the previous image, if you wish, you may unenroll from any of the courses in which you were previously enrolled. Just click on the *s* for the row of the course from which you wish to unenroll. A text box will appear asking you to confirm or cancel the unenrollment. Please remember that you create a vacancy when you unenroll from a course that could be filled by another student. If you choose to unenroll from the course, you will be unenrolled and the course enrollment information will be updated.

| Eliminating enrolled course                      | × |
|--------------------------------------------------|---|
| Do you want to eliminate the<br>enrolled course? |   |
| Delete/Borrar Cancel                             |   |

#### 4. Resumen de inscripción (Enrollment summary)

Solo durante los procesos de inscripción de cursos podrás ver en esta página un resumen de lo que has inscrito, junto a un horario.

You can see a summary of the courses in which you are enrolled and the times of those courses only during the course enrollment process.

| Summary of the enrollment and application of courses | 2015 - 1 |
|------------------------------------------------------|----------|
|                                                      |          |

| 1. A. | Print |
|-------|-------|
|       |       |
|       |       |

| This is a s            | ummary of your enrolled courses                                               |                             |                            |                               |                                   |                                          |                                                 |
|------------------------|-------------------------------------------------------------------------------|-----------------------------|----------------------------|-------------------------------|-----------------------------------|------------------------------------------|-------------------------------------------------|
| Course                 | Name                                                                          | Section                     | Duration                   | Credits                       | Undergraduate<br>Program          |                                          | Schedule                                        |
| DEI104                 | EVOLUCIÓN DE LAS INSTITUCIONES JURÍDICAS (JUDICIAL<br>INSTITUTIONS EVOLUTION) | 1                           | ANUAL (ANNUAL)             | 12                            | 1200S - DERECHO (LAW)             | Lu 08:30-09:50 en(i                      | n) 102   Mi 10:00-11:20 en(in) 104              |
| DEP214                 | DERECHO INTERNACIONAL PÚBLICO (INTERNATIONAL PUBLIC L                         | AW) 2                       | SEMESTRAL (HALF<br>YEARLY) | F- 9                          | 12005 - DERECHO (LAW)             | Ma 08:30-09:50 en(<br>08:30-09:50 en(in) | in) 402   Ma 10:00-11:20 en(in) 402   Mi<br>211 |
|                        |                                                                               |                             |                            |                               |                                   |                                          |                                                 |
| This is a s            | ummary of your applied courses in the actual stage (9)                        |                             |                            |                               |                                   |                                          |                                                 |
| (i) The                | re are no applications in the actual stage                                    |                             |                            |                               |                                   |                                          |                                                 |
|                        |                                                                               |                             |                            |                               |                                   |                                          |                                                 |
| This is a s            | ummary of your applied courses in prior stages                                |                             |                            |                               |                                   |                                          |                                                 |
| j The                  | re are no applications for prior stages                                       |                             |                            |                               |                                   |                                          |                                                 |
|                        |                                                                               |                             |                            |                               |                                   |                                          |                                                 |
| This is you            | ur preliminary schedule                                                       |                             |                            |                               |                                   |                                          |                                                 |
| MONDAY                 | r                                                                             |                             |                            |                               |                                   |                                          |                                                 |
| 08:30-09               | 50 DEI104-1 JUDICIAL INSTITUTIONS EVOLUTION<br>(ANNUAL)                       | ENRIQUE DEL (<br>BOURASSEAU | CARMEN LOPEZ 1             | 02 AUDITORIO                  | CON BUTACA<br>DR ERNESTO SILVA B. | ENROLLED                                 | From 09/03/2015<br>to 06/07/2015                |
| 08:30-09               | 50 DEI104-1 JUDICIAL INSTITUTIONS EVOLUTION<br>(ANNUAL)                       | ENRIQUE DEL O<br>BOURASSEAU | CARMEN LOPEZ 1             | 02 AUDITORIO<br>LÁSTICA RECTO | CON BUTACA<br>DR ERNESTO SILVA B. | ENROLLED                                 | From 27/07/2015<br>to 14/12/2015                |
| TUESDA                 | Y                                                                             |                             |                            |                               |                                   |                                          |                                                 |
| 08:30-09               | 150 DEP214-2 INTERNATIONAL PUBLIC LAW (HALF-<br>YEARLY)                       | ANDRES EDUAI                | RDO 4<br>E MORENO R        | 02 SALA CON P                 | OLTRONA ACOLCHADA<br>TO SILVA B.  | ENROLLED                                 | From 21/04/2015<br>to 23/06/2015                |
| 10:00-11<br>Asignatura | :20 DEP214-2 INTERNATIONAL PUBLIC LAW (HALF-<br>/ResumenPostulacion.aspx      | ANDRES EDUAI                | RDO 4<br>E MORENO R        | 02 SALA CON P<br>ECTOR ERNEST | OLTRONA ACOLCHADA<br>TO SILVA B.  | ENROLLED                                 | From 21/04/2015<br>to 23/06/2015                |

#### 5. Carga académica (Academic load)

Aquí podrás ver, durante la mayor parte del año, tu carga académica correspondiente al año y periodo de docencia en que se encuentra la UDD, junto a un horario.

Most of the year, this is where you can see your academic load for the year and period of study at UDD, including course times.

|             | Summary of the enrollment and application of courses 2015 - 1                 |         |                             |         |                                                                                       |                          |
|-------------|-------------------------------------------------------------------------------|---------|-----------------------------|---------|---------------------------------------------------------------------------------------|--------------------------|
| This is a s | summary of your enrolled courses                                              |         |                             |         |                                                                                       |                          |
| Course      | Name                                                                          | Section | Duration                    | Credits | Undergraduate Program                                                                 | Schedule                 |
| DEI104      | EVOLUCIÓN DE LAS INSTITUCIONES JURÍDICAS (JUDICIAL<br>INSTITUTIONS EVOLUTION) | 1       | ANUAL (ANNUAL)              | 12      | Lu 08:30-09:50 en(in) 102   Mi 10:00-11:20 en(in) 104                                 | 1200S - DERECHO<br>(LAW) |
| DEP214      | DERECHO INTERNACIONAL PÚBLICO (INTERNATIONAL PUBLIC LAW)                      | 2       | SEMESTRAL (HALF-<br>YEARLY) | 9       | Ma 08:30-09:50 en(in) 402   Ma 10:00-11:20 en(in) 402   Mi 08:30-<br>09:50 en(in) 211 | 1200S - DERECHO<br>(LAW) |

This is a summary of your applied courses

 $(\underline{i}) \,$  There are no applications for prior stages

| This is your sche | This is your schedule                                |                                        |                                                              |          |                                  |   |
|-------------------|------------------------------------------------------|----------------------------------------|--------------------------------------------------------------|----------|----------------------------------|---|
| MONDAY            |                                                      |                                        |                                                              |          |                                  | ß |
| 08:30-09:50       | DEI104-1 JUDICIAL INSTITUTIONS EVOLUTION<br>(ANNUAL) | ENRIQUE DEL CARMEN LOPEZ<br>BOURASSEAU | 102 AUDITORIO CON BUTACA<br>PLÁSTICA RECTOR ERNESTO SILVA B. | ENROLLED | From 09/03/2015<br>to 06/07/2015 |   |
| 08:30-09:50       | DEI104-1 JUDICIAL INSTITUTIONS EVOLUTION<br>(ANNUAL) | ENRIQUE DEL CARMEN LOPEZ<br>BOURASSEAU | 102 AUDITORIO CON BUTACA<br>PLÁSTICA RECTOR ERNESTO SILVA B. | ENROLLED | From 27/07/2015<br>to 14/12/2015 |   |
| TUESDAY           |                                                      |                                        |                                                              |          |                                  |   |
| 08:30-09:50       | DEP214-2 INTERNATIONAL PUBLIC LAW (HALF-<br>YEARLY)  | ANDRES EDUARDO<br>LANDERRETCHE MORENO  | 402 SALA CON POLTRONA ACOLCHADA<br>RECTOR ERNESTO SILVA B.   | ENROLLED | From 21/04/2015<br>to 23/06/2015 |   |
| 10:00-11:20       | DEP214-2 INTERNATIONAL PUBLIC LAW (HALF-<br>YEARLY)  | ANDRES EDUARDO<br>LANDERRETCHE MORENO  | 402 SALA CON POLTRONA ACOLCHADA<br>RECTOR ERNESTO SILVA B.   | ENROLLED | From 21/04/2015<br>to 23/06/2015 |   |
| WEDNESDAY         |                                                      |                                        |                                                              |          |                                  |   |
| 08:30-09:50       | DEP214-2 INTERNATIONAL PUBLIC LAW (HALF-<br>YEARLY)  | ANDRES EDUARDO<br>LANDERRETCHE MORENO  | 211 TALLER PUBLICIDAD RECTOR<br>ERNESTO SILVA B.             | ENROLLED | From 08/04/2015<br>to 24/06/2015 |   |
| 10:00-11:20       | DEI104-1 JUDICIAL INSTITUTIONS EVOLUTION<br>(ANNUAL) | ENRIQUE DEL CARMEN LOPEZ<br>BOURASSEAU | 104 AUDITORIO CON BUTACA<br>PLÁSTICA RECTOR ERNESTO SILVA B. | ENROLLED | From 04/03/2015<br>to 24/06/2015 |   |

#### 6. Ficha curricular (academic record)

Página que tiene tu historia académica en la UDD, con los cursos inscritos o cursando, resoluciones y hoja de vida.

This page contains your academic record at UDD, including the courses you have taken or are taking, resolutions and your personal history.

| 2 | cademic Record, resolutions and historic records sheet information 2015 - 1 |
|---|-----------------------------------------------------------------------------|
|   |                                                                             |
|   |                                                                             |
|   |                                                                             |

Below you may find your Academic Record, resolutions and historic record sheet. Please notice that this information does not constitute a Certificate and it is sub Office of your campus.

| This is your Academic Record |                                                           |         |                        |  |
|------------------------------|-----------------------------------------------------------|---------|------------------------|--|
| Course                       | Name                                                      | Credits | Opportunity 1          |  |
| INT141                       | HIST. DE CHILE S XX (XXTH CENTURY CHILEAN HISTORY)        | 8       | 1 2012/1 5.2 A LCP315  |  |
| INTOD100                     | ESCRIBIENDO LA NOTICIA (WRITING THE NEWS)                 | 0       | 1 2012/1 4.6 A POD115  |  |
| INTOD200                     | HISTORIA Y CULTURA DE CHILE (CHILEAN HISTORY AND CULTURE) | 0       | 1 2012/1 5.6 A HOD186M |  |
| LCEL352                      | CONFLICTOS INTERNACIONALES (INTERNATIONAL CONFLICTS)      | 0       | 1 2012/2 5.2 A         |  |
| LCP324                       | HISTORIA DE AMÉRICA SXX (XXTH CENTURY AMERICAN HISTORY)   | 8       | 1 2012/2 3.6 R         |  |
| PEF321                       | ACTUALIDAD INTERNACIONAL (CURRENT INTERNATIONAL ISSUES)   | 8       | 1 2012/2 4.1 A         |  |

#### These are your resolutions

No Resolutions

?

This is your historic records sheet

(i) No historic records sheet

(i) This information does not constitute a Certificate and it is subject to the confirmation of the Academic Registration Office of your campus

#### 7. Ficha personal (Personal profile)

Página que contiene algunos datos personales para que puedas verificar si están correctos. This page contains some personal information editable by you.

|          | Personal Profile                                                                                                    |
|----------|----------------------------------------------------------------------------------------------------|
| ?        | Below you may find your personal profile. If there is any wrong information please send an email to the Academic Registration Office of your campus indicating the necessary changes. |
| <u> </u> | Please notice that this information does not constitute a Certificate and it is subject to the confirmation of the Academic Registration Office of your campus.                       |
|          |                                                                                                    |

| This is your personal profile |                      |                     |  |  |  |
|-------------------------------|----------------------|---------------------|--|--|--|
|                               | Personal information |                     |  |  |  |
|                               | Name                 | STATES TO A COMPANY |  |  |  |
|                               | Rut                  | 2.012.003-7         |  |  |  |
|                               | Date of Birth        | 30-08-1989 0:00:00  |  |  |  |
|                               | Gender               | MASCULINO           |  |  |  |
|                               | Nationality          | CHILENA             |  |  |  |
|                               | Marital Status       | SOLTERO             |  |  |  |

| Actual Address      |            |  |
|---------------------|------------|--|
| Actual Address      |            |  |
| Actual Neighborhood |            |  |
| Actual Comuna       | LAS CONDES |  |
| Actual City         |            |  |
| Actual Phone Number |            |  |

#### 8. Link de interés (Useful links)

Algunos links que pueden serte de utilidad. Below are some links that may be useful to you.

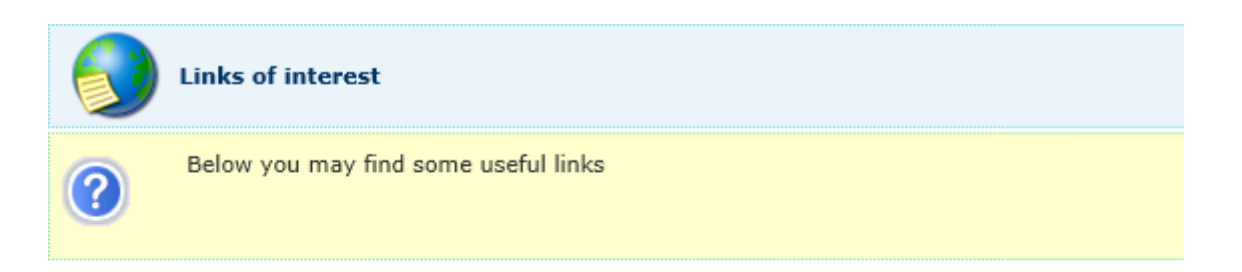

- Universidad del Desarrollo : Your University
- Webmail : Read your @udd.cl emails, update your agenda, organize your contacts and more.
- UDD Library : UDD library online
- Google : Powerful internet search engine

# 9. Inicio (Home)

Vuelve a la pantalla de inicio. Return to the home page.

# 10. Salir (Exit)

Sale del sitio, cerrando su sesión. You exit the site by logging out.

2015 RLR/rlr